## 為何要啟動雙重認證?

雙重認證可以加強閣下的網上賬戶保安。單一認證只須輸入個人登入資 料即可登入賬戶,而啟動雙重認證後則須另外輸入手機短訊發出的一次 性密碼,以核實用戶身分。

| 如何啟動雙重認證?                                             |                                        |  |
|-------------------------------------------------------|----------------------------------------|--|
| . 登入中銀保誠網上賬戶                                          |                                        |  |
| 僱員 賬戶名稱 或 登入編號                                        | ▶ 如何註冊及登入?<br>▶ 如何重設密碼?<br>▶ 如何啟動雙重認證? |  |
| 請勿向任何第三方平台(例如網站、手機應用程式,或任何財務管理軟件/平<br>台)透露或儲存登入號碼及密碼。 |                                        |  |

2. 登入賬戶後,前往「個人資料」->「雙重認證」頁面,按「啟動」。

| 中<br>10                                                                                                    |                                      | 中銀國際英<br>BOCI-Prude | 國保誠信託有限公司<br>ntial Trustee Limited |    |  |  |  |
|----------------------------------------------------------------------------------------------------|--------------------------------------|---------------------|------------------------------------|----|--|--|--|
|                                                                                                    | ₩ 1111 1111 1111 1111 1111 1111 1111 | 「上具 e-轉移            |                                    | -  |  |  |  |
| 更改個人資料 更改賬戶密碼 e-成                                                                                                    | 員雙重認證                                |                     | 您現在登入為 🞴                           | 登出 |  |  |  |
| 賬戶基本資料                                                                                                    |                                      | - 雙重                | 認證 -                               |    |  |  |  |
| 請注意,閣下登記賬戶的流動電話號碼已黙認為雙重認證的流動電話號碼。如閣下未能提供本地流動電話號<br>碼,本公司可能未能透過流動電話提供部分電子服務(如e-成員通知、發送雙重認證的一次性密碼)。                                    |                                      |                     |                                    |    |  |  |  |
| 如髢下登記雙重認證的香港流動電話號碼不再生效,語前往"更改個人資料"頁面處交更改流動電話號碼描示。<br>閣下可於流動電話號碼更新後(網上截數時間為每個工作天下午四時)的下一個工作天,登入網上強積金賬戶 <u>重</u><br><u>新啟動</u> 雙重認證服務。 |                                      |                     |                                    |    |  |  |  |
|                                                                                                    | 如                                    |                     |                                    |    |  |  |  |
| 請「 <mark>默動」</mark> 閣下的新設定,否則我們將於下一個工作天回復閣下最近一次的有效設定。                                                                                |                                      |                     |                                    |    |  |  |  |
| 閹下的設定如下:                                                                                                    |                                      |                     |                                    |    |  |  |  |
|                                                                                                    | 收取驗                                  | 證碼/一次性密碼方法          | SMS                                |    |  |  |  |
|                                                                                                    |                                      | 香港流動電話號碼            | xxxxxxx                            |    |  |  |  |
|                                                                                                    |                                      | 狀況                  | 未啟動                                |    |  |  |  |
|                                                                                                    |                                      |                     | (頭戶資料)                             |    |  |  |  |

3. 按下「啟動」後,本公司將發送一次性密碼至閣下的登記流動電話號碼。輸入驗證碼後按「確定」。

| 中<br>RO                    |                                                                                 | 國保誠信託有限公司<br>ential Trustee Limited |
|----------------------------|---------------------------------------------------------------------------------|-------------------------------------|
| 賬戶查詢 戶口管理 <mark>個人資</mark> | 料 報表及上/下載 分析工具 <b>e-</b> 轉移                                                     |                                     |
| 更改個人資料 更改賬戶密碼 e-成          | 員雙重認證                                                                           | 你現在正使用身份證/護照號碼登入 <b>登出</b>          |
| 賬戶基本資料                     | - 雙重                                                                            | 認證 -                                |
|                            | 就們已來到起的過知<br>請在閣下的SMS查閱驗證碼。<br>請在下方空格 <mark>輸入驗證碼</mark> ,並按「確定」以啟動新的創<br>有效設定。 | 设定,否则我們將於下一個工作天回復閣下最近一次的            |
|                            | 驗證碼                                                                             | RBU -                               |
|                            |                                                                                 |                                     |
| 4. 啟動雙重認                   | 證後,日後閣下登入                                                                       | 、網上賬戶時,每次均須輸                        |

次性密碼以核實用戶身分。

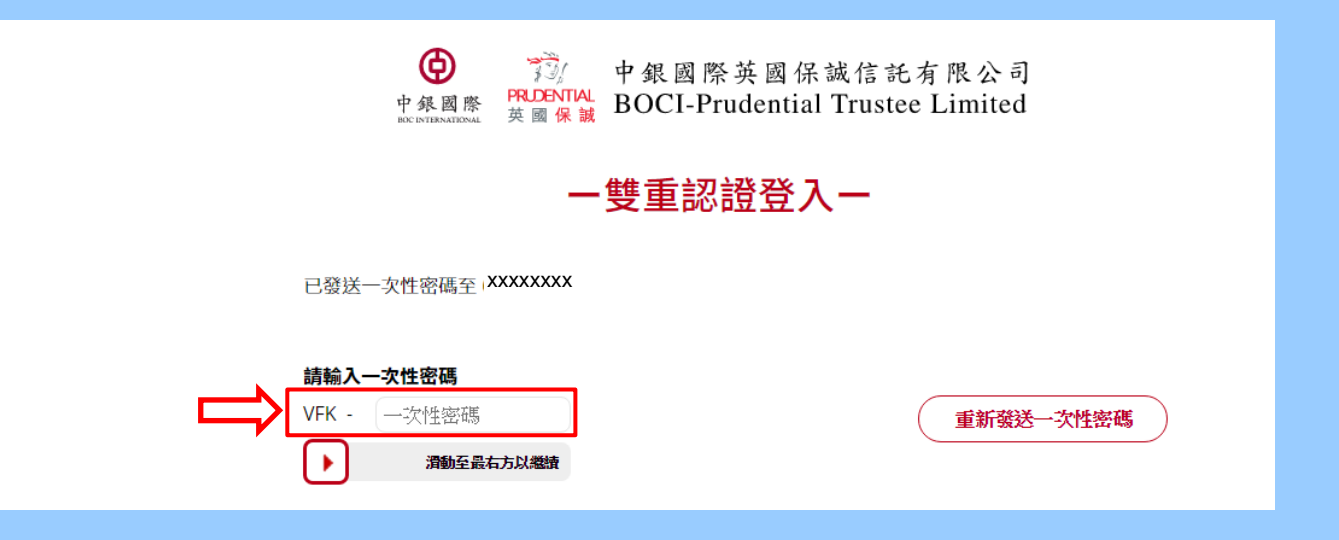

## 如何更改雙重認證的流動電話號碼?

由於雙重認證的流動電話號碼已默認為閣下已登記賬戶的電話號碼,因此閣下須透過遞交表格、致電我們的熱線中心或登入網上 賬戶的「個人資料」->「更改個人資料」頁面作出更改。待流動 電話號碼更新後,閣下須登入網上賬戶重新啟動雙重認證服務。

## 如何消取雙重認證?

## 如閣下須取消雙重認證服務,請登入閣下的網上賬戶,前往「個 人資料」->「雙重認證」頁面,按「停用」。

| ф<br>вос                                                                                                    |                     | 國保誠信託有限公司<br>ential Trustee Limited |        |  |  |  |  |
|----------------------------------------------------------------------------------------------------|---------------------|-------------------------------------|--------|--|--|--|--|
| 賬戶查詢 戶口管理 個人資料                                                                                                    | 科 報表及上/下載 分析工具 e-轉移 |                                     |        |  |  |  |  |
| 更改個人資料 更改賬戶密碼 e-成員                                                                                                    | ₹ <u>雙重認證</u>       | 你現在正使用身份證/謹照號                       | 碼登入 登出 |  |  |  |  |
| 賬戶基本資料                                                                                                    | - 雙重                | 認證 -                                |        |  |  |  |  |
| 請注意,閣下登記賬戶的流動電話號碼已黙認為雙重認證的流動電話號碼。如閣下未能提供本地流動電話號<br>碼,本公司可能未能透過流動電話提供部分電子服務(如e-成員通知、發送雙重認證的一次性密碼)。                                    |                     |                                     |        |  |  |  |  |
| 如閣下登記雙重認證的香港流動電話號碼不再生效,請前往"更改個人資料"頁面遞交更改流動電話號碼指示。<br>閣下可於流動電話號碼更新後(網上截數時間為每個工作天下午四時)的下一個工作天,登入網上強積金賬戶 <u>重</u><br><u>新啟動</u> 雙重認證服務。 |                     |                                     |        |  |  |  |  |
| 如欲了解更多關於雙重認證的功能,請 <u>按此</u>                                                                                                    |                     |                                     |        |  |  |  |  |
| 閣下的設定如下:                                                                                                    |                     |                                     |        |  |  |  |  |
|                                                                                                    | 收取驗證碼/一次性密碼方法       | SMS                                 |        |  |  |  |  |
|                                                                                                    | 香港流動電話號碼            | XXXXXXXX                            |        |  |  |  |  |
|                                                                                                    | 狀況                  | 己啟動                                 |        |  |  |  |  |
|                                                                                                    | (停用)                | (賬戶資料)                              |        |  |  |  |  |